## Anleitung WebUntis und Untis Mobile

 Für die Anmeldung brauchst du: dein Smartphone/Tablet, deine IServ-Anmeldedaten, die Untis Mobile App (kann bei Google Play (Android) oder dem App Store (Apple) heruntergeladen werden) und am besten ein zweites digitales Gerät (PC, Tablet, etc., geht aber auch ohne (siehe Punkt 8)).

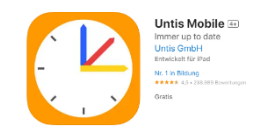

- 2. Öffne im Browser deiner Wahl die Adresse ligcux.de und melde dich an.
- 3. In der Modulspalte scrollst du ganz nach unten und wählst WebUntis aus.

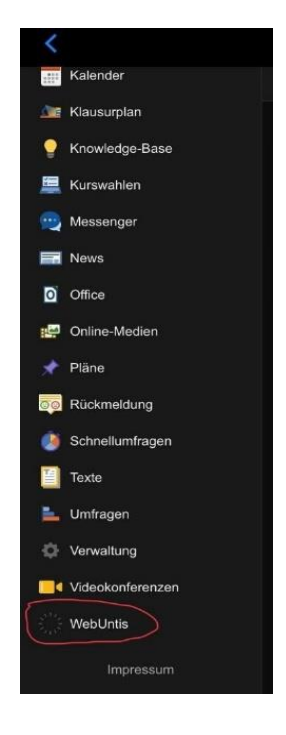

4. Ein neues Fenster öffnet sich und du wählst "Anmelden mit IServ" aus.

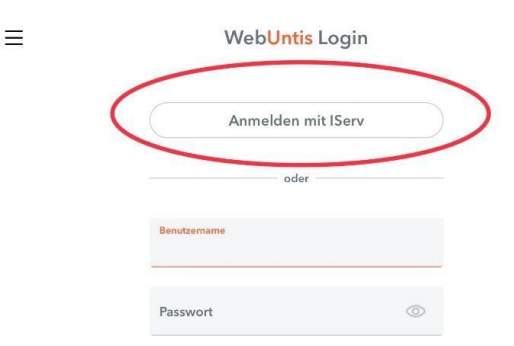

5. Hier nochmals mit der IServ-Kennung anmelden und anschließend den Zugriff

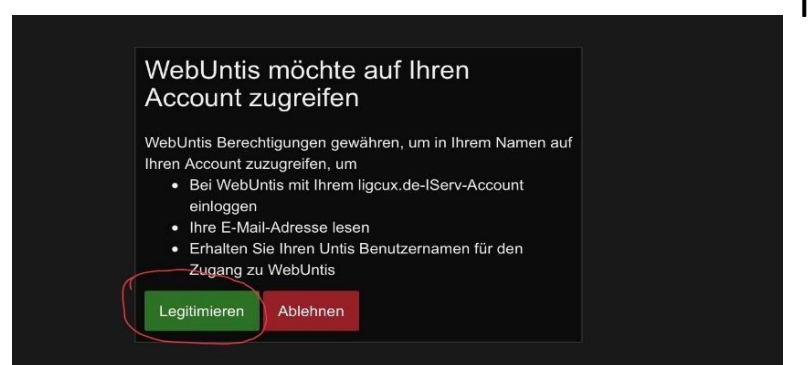

legitimieren.

6. So gelangst du zu der browserbasierten Oberfläche von WebUntis. Dort kannst du über den unten gezeigten Weg die **Anmeldedaten** für die Untis Mobile App auslesen.

| WebUntis<br>LICHTENBERG-GYM<br>CUXHAVEN | Allgemein Kontaktdaten Freigaben |
|-----------------------------------------|----------------------------------|
| Heute                                   | ICS Kalender                     |
| 🖂 Mitteilungen                          | Kalender publizieren             |
| Stundenplan                             | Zugriff über Untis Mobile        |
| තී⊐ Unterricht                          | Gerate abmelden                  |
|                                         | Aktivieren                       |
| Knt<br>Lehrkraft                        |                                  |

 Den anschließenden QR-Code kannst du mit der Untis Mobile App auf deinem Smartphone oder Tablet auslesen. In der App wählst du dafür "Anmelden mit QR-Code" aus.

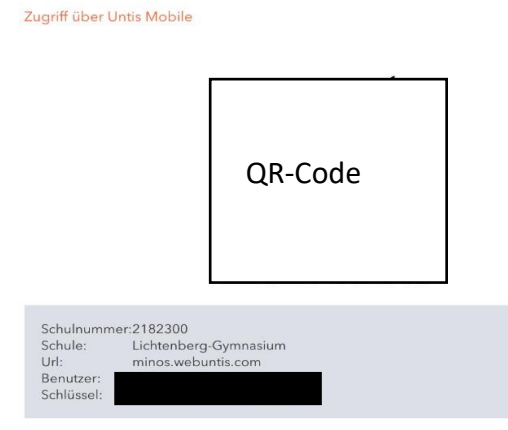

8. Falls kein zweites Gerät zur Hand ist, kannst du auf "Manuelle Anmeldung" gehen und dort folgendes angeben:

Server-URL: minos.webuntis.com Schule: lichtenberg-gymnasium Benutzername: wird bei Schritt 6 angezeigt (alles klein geschrieben) Schlüssel: wird bei Schritt 6 angezeigt (alles klein geschrieben)